| GRACE /<br>MEMOR<br>989.837.34                                                     | A. DOW<br>IAL LIBRARY<br>30 gadml.org      | Renew y<br>grad                                                                                                | Renew your items in the Library Catalog<br>gracedowlibrary.biblionix.com                                                           |                                                                                                    |                                                             |                                                               |  |
|------------------------------------------------------------------------------------|--------------------------------------------|----------------------------------------------------------------------------------------------------|----------------------------------------------------------------------------------------------------|----------------------------------------------------------------------------------------------------|-------------------------------------------------------------|---------------------------------------------------------------|--|
| Enter Your Search Here!                                                            | Search All Fields                          | GO! CLEAR                                                                                                    | Carlos A. Dow Memorial<br>Sec. A. Dow Memorial<br>Sec. A. Dow Sec. Sec. Sec. Sec. Sec. Sec. Sec. Sec.                              | A fune you berrow<br>back dy hour and<br>a check of your more<br>Library Patron<br>or higher guardan s<br>how and hoige | Log in to your<br>account:<br>manage weeks,<br>mewals, etc. | 23681001234567                                                |  |
| Enter Your Search Here!                                                            | Search All Fields                          | d is usually the                                                                                               | e last 4 nu                                                                                                    | umbers                                                                                                    | of your pho                                                 | DINE NUMBER.<br>gged in as 2368100142<br>My Account [log out] |  |
| lelp Q More Search Op<br>Account Info                                              | tions<br>Notifications                     | My Library<br>Items Out / Renewals <                                                                           | Account                                                                                                    | 3. Click <b>It</b>                                                                                                    | ems Out/ R                                                  | enewals<br>History                                            |  |
|                                                                                    | In 2019, you have                          | e saved \$160.00 by borrov<br>Barcode: D<br>Secure password: S<br>Phone: 8<br>Phone: 0<br>Email: 9<br>Email: 0 | ving from the lib<br>lisplay your scannab<br>et a secure passwor<br>37-3435 (Home)<br>Add phone<br>admiclass@gmail.co<br>Add email | rary rather tha<br>le barcode<br>d                                                                                      | n buying!                                                   |                                                               |  |
|                                                                                    | _                                          | My Library                                                                                                    | Account                                                                                                    | -                                                                                                    | -                                                           | _                                                             |  |
| Account Info                                                                       | Notifications                              | Items Out /<br>Renewals                                                                                        | Reserve<br>Reques                                                                                                    | s/<br>ts                                                                                                    | Bookmarks                                                   | History                                                       |  |
| Velcome, LIBRAF                                                                    | RY PATRON! (not ye                         | <b>5 items currently c</b><br>Renew All Items (4 o                                                             | <b>put.</b> Print the f 5 are renewal                                                                                              | list<br>ble)                                                                                                    | 4. Either<br>All Iten<br>Renew fo                           | click <b>Renew</b><br>ns or click<br>r each item.             |  |
| itle ↓<br>ear Fahrenheit 451: Ic<br>and breakup notes to                           | we and heartbreak in the books in her life | the stacks : a librarian's                                                                                     | s love letter-                                                                                                    | uthor<br>pence, Annie                                                                                                   | Out Due<br>9/6/2019 9/27                                    | 7/2019 Renew                                                  |  |
| ate air: a novel                                                                   |                                            |                                                                                                    | G                                                                                                    | Silbert, Jaclyn                                                                                                    | 9/6/2019 9/27                                               | /2019 Renew                                                   |  |
| Morningstar: growing up with books                                                 |                                            |                                                                                                    |                                                                                                    | lood, Ann<br>1956-)                                                                                                    | 9/6/2019 9/27                                               | 7/2019 Renew                                                  |  |
| The pioneers: the heroic story of the settlers who brought the American ideal west |                                            |                                                                                                    |                                                                                                    | IcCullough,<br>David G                                                                                                  | 9/6/2019 9/27                                               | V/2019 Not renewable.                                         |  |
|                                                                                    |                                            |                                                                                                    |                                                                                                    |                                                                                                    |                                                             |                                                               |  |

Note: You will see **Not Renewable** if the item cannot be renewed. For example, this book is a Book Express item.

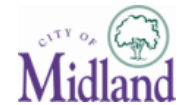